## How to Add an Arranger to a Christopherson Business Travel Profile

\*\*\*Please note the arranger must have a profile created with Christopherson Travel, and the traveler must add the arranger to their own profile. \*\*\*

- Use the following link to create your travel profile if needed: <u>https://legacy.cbtravel.com/business/profile/stateofla/</u>.
- Once your profile is created, use the following link to access your account to add your travel arranger: <u>https://app.cbtat.com/</u>.
- Once logged in, click on your name in the upper right hand corner and select "View Travel Profile" from the dropdown menu. This will bring you to a new page.

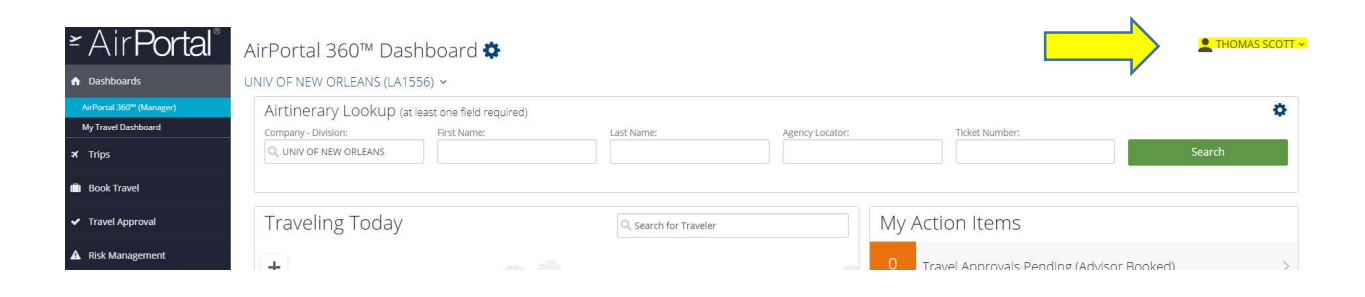

• On the left side menu under "Travel Settings", select "Assistants/Arrangers":

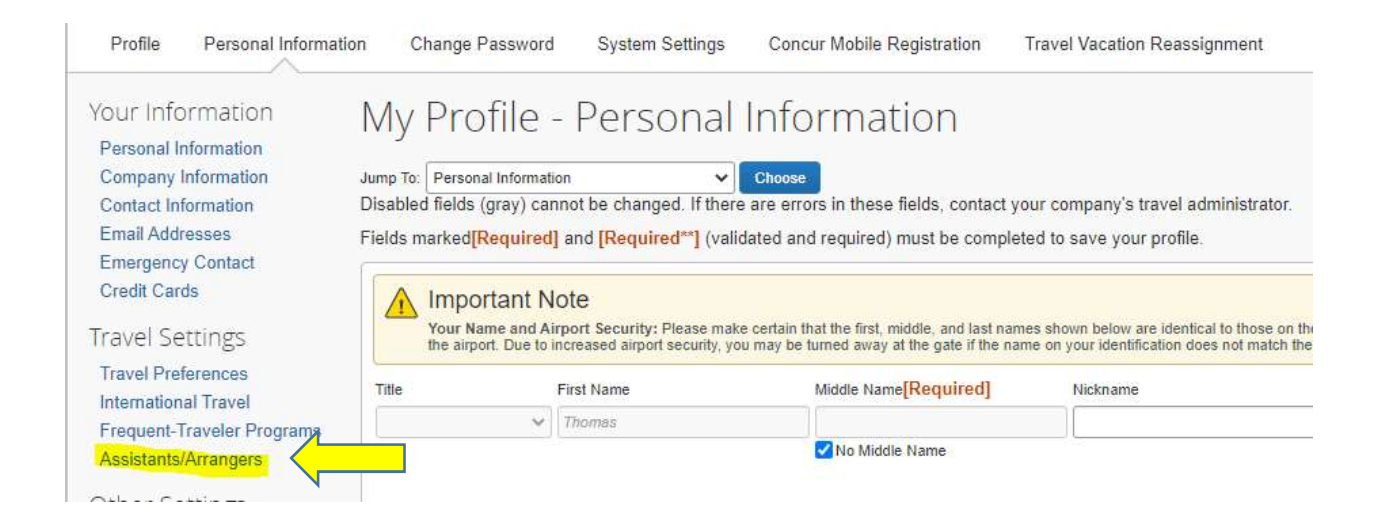

• In the "Assistants and Travelers Arrangers" section, select "Add an Assistant".

| Save                                                                                                    |          |                  |
|----------------------------------------------------------------------------------------------------|----------|------------------|
| Assistants and Travel Arrangers                                                                                                    |          | Go to top        |
| Please select the individuals within your organization that you would like to give permission to perform travel functions for you. |          |                  |
| Refuse Self Assigning Assistants 🕜                                                                                                 |          | -                |
| Your Assistants and Travel Arrangers                                                                                               | <u> </u> | Add an Assistant |
| You currently have no assistants defined.                                                                                          |          |                  |
|                                                                                                    |          |                  |
|                                                                                                    |          |                  |
| Save                                                                                                    |          |                  |

• When the "Add an Assistant" window appears, search for arranger's name in search box. Please note the arranger must have a profile created with Christopherson first. Select save.

| Please select the indi<br>you would like to give<br>for you. | viduals within your organization that<br>permission to perform travel function |
|--------------------------------------------------------------|--------------------------------------------------------------------------------|
| Assistant                                                    |                                                                                |
|                                                              |                                                                                |
| Can book travel for                                          | me                                                                             |
| Is my primary assis                                          | stant for travel*                                                              |
| *Individuals/Group<br>their profile canno                    | s with no work phone number in<br>ot be designated as primary assistant        |

• If your arranger's name does not appear in the search box, please clear your cache and cookies.